#### **IoT for Fun!**

Chen-Hanson Ting SVFIG 2017 Maker Faire

# **2017 Maker Faire Workshop**

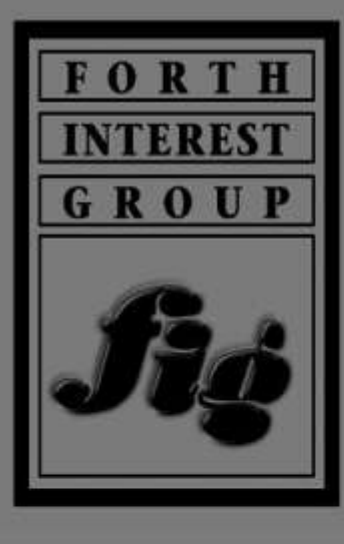

SILICON

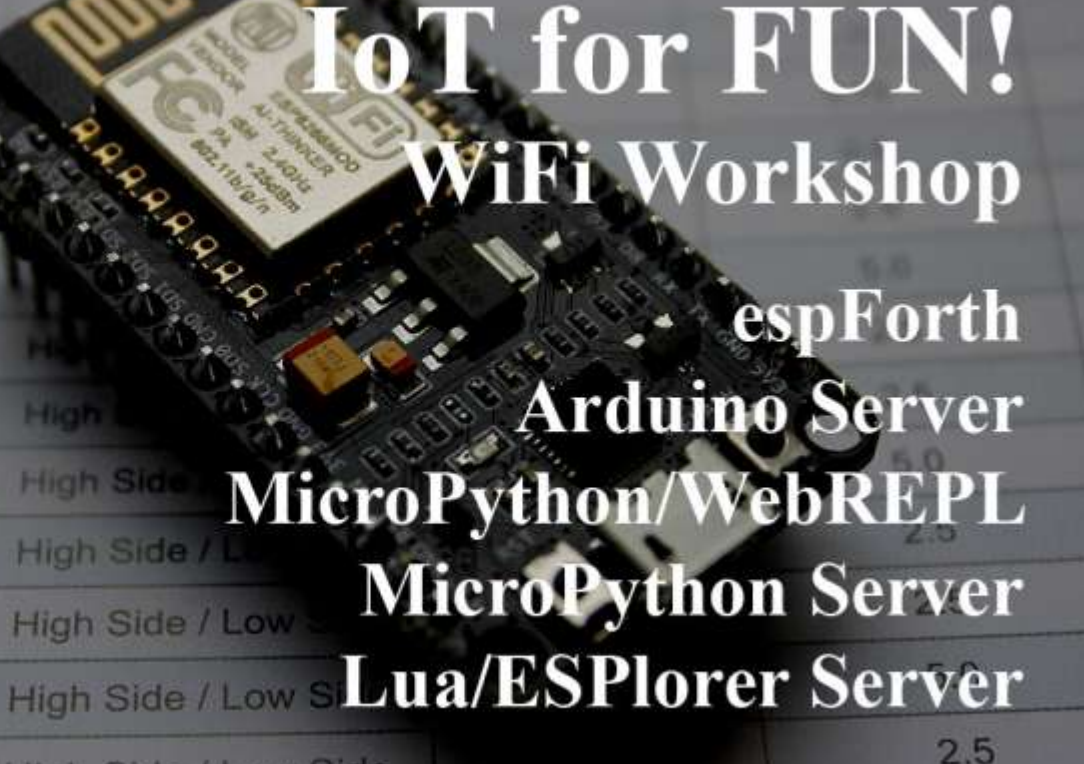

2.5

High Side / Low Side

High Side / I ow Side

#### **ESP8266**

- 32-bit Xtensa LX106 at 160 MHz.
- 64 KB program RAM, 96 KB of data RAM, 4 MB flash.
- IEEE 802.11 b/g/n Wi-Fi.
- <u>GPIO</u>, <u>SPI</u>,  $I^2C$ , <u>UART</u>, <u>ADC</u>.
- About \$1 in bulk.

#### **ESP 12E**

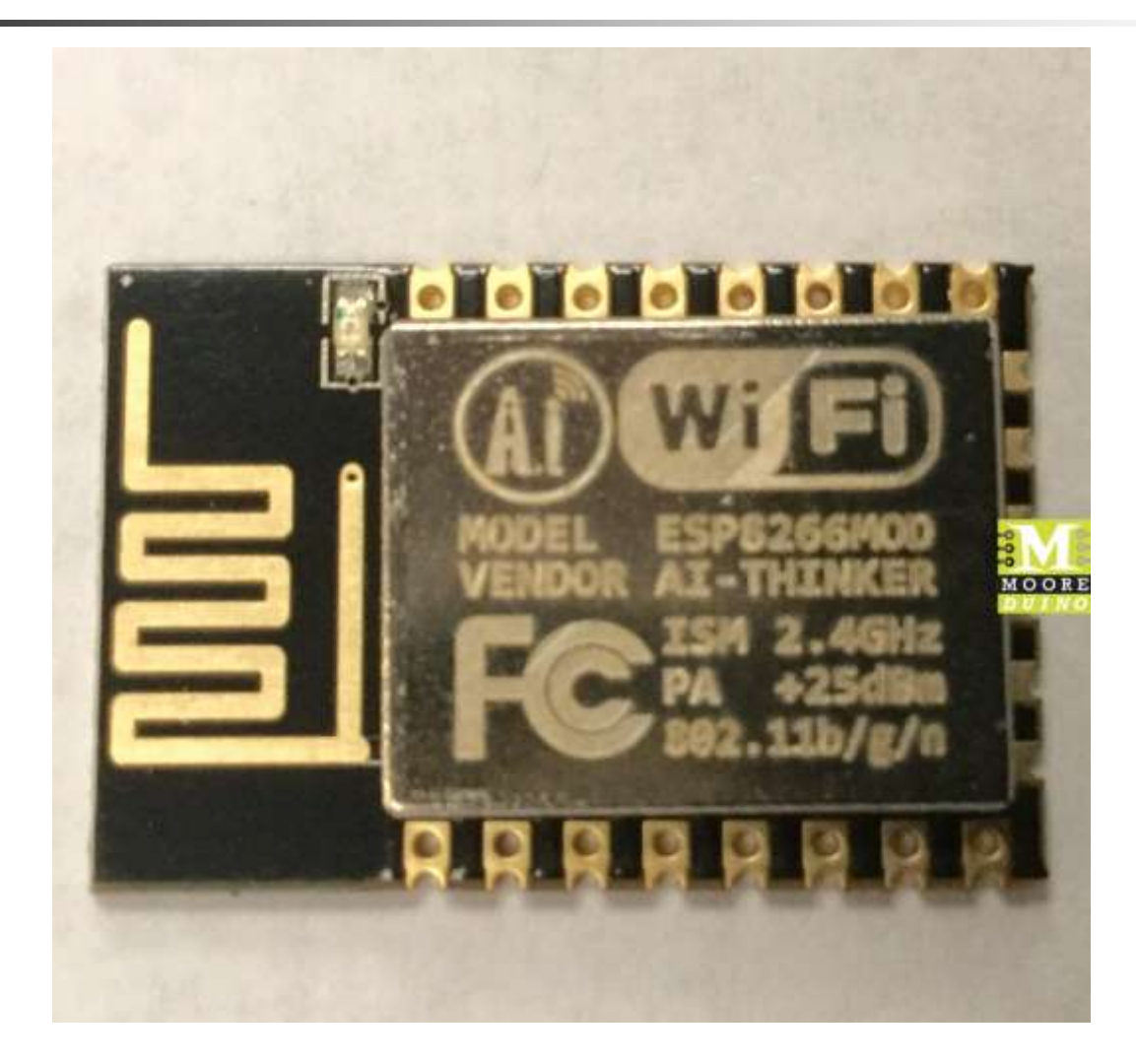

#### **ESP8266**

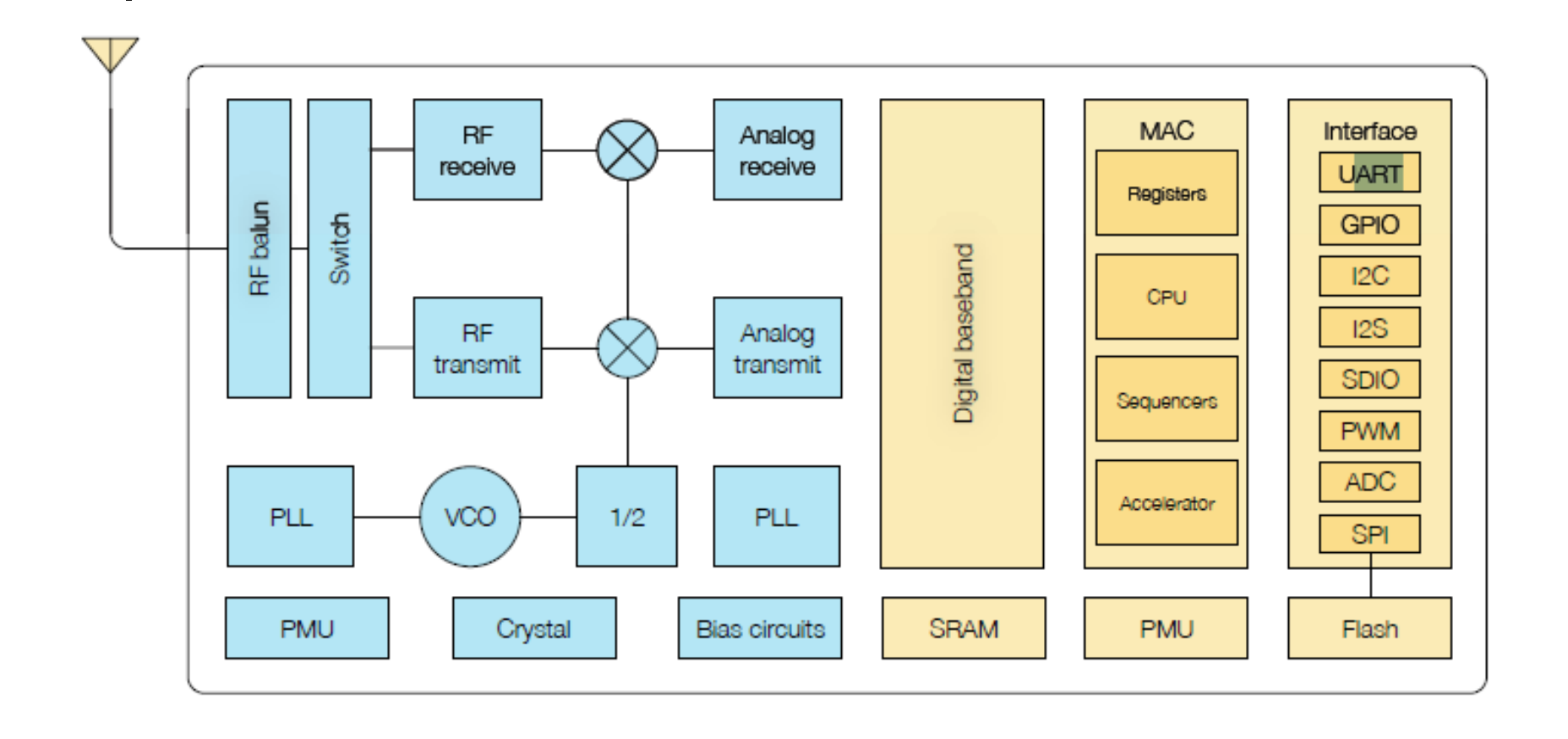

#### **NodeMCU Board**

| -          |                           |        |    |
|------------|---------------------------|--------|----|
|            |                           |        |    |
|            | A STORED A                |        |    |
| angeler (  | A B SA                    |        |    |
| Viet, west | 4. 22                     |        |    |
|            | A Des Real States         | 60. IN |    |
|            | Per en ant                | SPR NO |    |
| WIA: 52B   |                           |        |    |
| VIA VIB    | real of the second        | 000    |    |
| VIA, VIB   | High Side 1 Co. 11 St. 40 | 50 SO  | 1- |
| PWM        | High Side / Low           | · 25   | 1- |
| PWM        | High Side / Low Sk        | 2.5    | 1  |
| PWM        | High Side / Low Side      | 5.0    | 1  |
| PWM        | High Side / Low Side      | 2.5    | 1  |
|            | Mar Side / Jan Side       | 2.5    | t  |

# **NodeMCU Board**

- It looks that NodeMCU at \$3 will take over Arduino Uno, with its WIFI capability, 32-bit processor, and large memories.
- In this workshop, we will explore ways to make use of the wonderful kit for IoT applications.

# **The Challenge**

- Turn LED on NodeMCU board on and off, REMOTELY.
- You can use any tool and language.
- Supplied tools are MicroPython, Lua, and Arduino.
- If succeed, you get a NodeMCU!

# **Suggested Steps**

- Flash language/tool to flash memory in ESP8266.
- Control LED through USB-Serial Monitor.
- Control LED through WiFi.

# **Tools You May Need**

- **1. TeraTerm Terminal Emulator**
- 2. ESP8266Flasher
- **3. Arduino IDE**
- 4. Hercules UDP Sender

| 🚺 Tera Te         | rm - <mark>(</mark> dis | connected        | ] VT   |              |  |  | × |
|-------------------|-------------------------|------------------|--------|--------------|--|--|---|
| <u>File E</u> dit | <u>S</u> etup           | C <u>o</u> ntrol | Window | <u>H</u> elp |  |  |   |
|                   |                         |                  |        |              |  |  | - |
|                   |                         |                  |        |              |  |  |   |
|                   |                         |                  |        |              |  |  |   |
|                   |                         |                  |        |              |  |  |   |
|                   |                         |                  |        |              |  |  |   |
|                   |                         |                  |        |              |  |  |   |
|                   |                         |                  |        |              |  |  |   |
|                   |                         |                  |        |              |  |  |   |
|                   |                         |                  |        |              |  |  | - |
|                   |                         |                  |        |              |  |  |   |
|                   |                         |                  |        |              |  |  |   |

| Tera Term: Serial port setup       | ×                         |
|------------------------------------|---------------------------|
| Port:                              |                           |
| Baud rate:                         | 115200 -                  |
| <u>D</u> ata:                      | 8 bit 👻 Cancel            |
| P <u>a</u> rity:                   | none -                    |
| <u>S</u> top:                      | 1 bit 👻 <u>H</u> elp      |
| Elow control:                      | none 👻                    |
| Transmit delay<br>0 msec/ <u>c</u> | ;har 0 msec/ <u>l</u> ine |

| <u>T</u> itle: Tera Tern             | ۱                                                                                                    | ОК                                 |
|--------------------------------------|----------------------------------------------------------------------------------------------------|------------------------------------|
| Cursor shape                         | <ul> <li>Hide title bar</li> <li>Hide menu bar</li> <li>Hide colors (PC style</li> <li>16 Colors (aixterm</li> <li>256 Colors (xterm structure)</li> </ul> | Cancel<br>Cancel<br>Help<br>style) |
| Enable bol <u>d</u> font             | ✓ <u>S</u> croll buffer:                                                                                                    | 10000 li <u>n</u> e                |
| Color<br>◎ Te <u>x</u> t <u>A</u> tt | ribute Normal -                                                                                                    |                                    |
| Background                           | Reverse                                                                                                    | <b>ARC</b>                         |
| <u>G</u> : 0 · ·                     | *                                                                                                    |                                    |
| <u>B</u> : 0 · .                     | •                                                                                                    |                                    |

X 10-00 COM4 - Tera Term VT File Edit Setup Control Window Help 1 ?1d?-El #4 ets task(401 00164, 3, 3fff8398, 4) Performing initial setup Traceback (most recent call last): File "\_boot.py", line 11, in <module> File "inisetup.py", line 37, in setup File "inisetup.py", line 9, in wifi OSError: can't set AP config could not open file 'boot.py' for reading could not open file 'main.py' for reading MicroPython v1.8.6-7-gefd0927 on 2016-11-10; ESP module with ESP826 Type "help()" for more information.

- Not required if you use Arduino IDE.
- Select MicroPython binary image or Lua binary image.
- Write to flash memory of ESP8266.

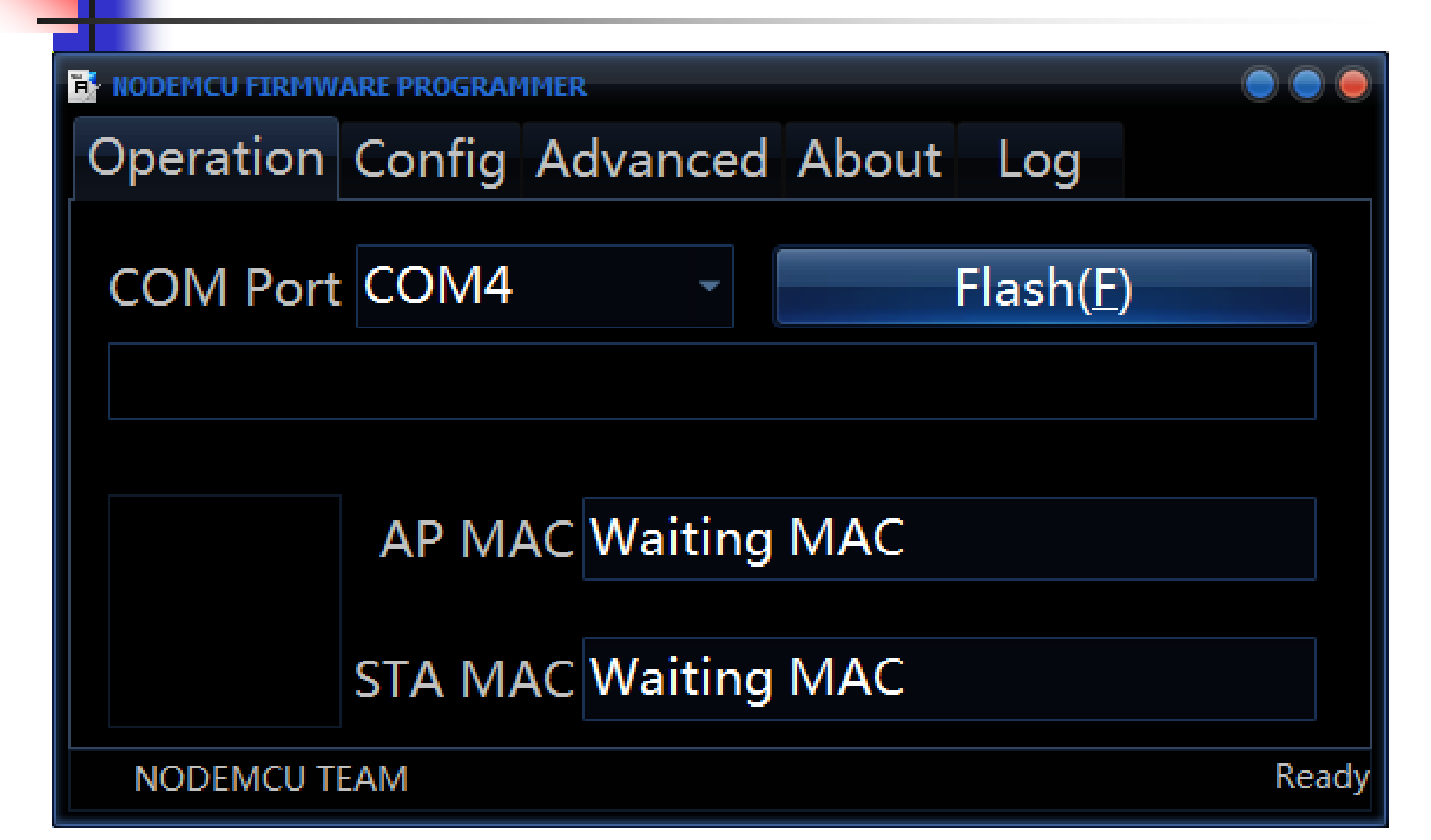

| NODEMCU FIRMWARE PROGRAMMER                   |      | ۲       |       |
|-----------------------------------------------|------|---------|-------|
| Operation Config Advanced About               | .og  |         |       |
| C:\2017Workshop\wb6\0x00000.bin               | - 0  | 0x00000 | -     |
| C:\2017Workshop\wb6\0x10000.bin               | - 0  | 0x10000 | -     |
| C:\2017Workshop\wb6\esp8266-20161110-v1.8.6.t | - 10 | 0x00000 | -     |
| Path of binary file                           | - 10 | Offset  | -     |
| Path of binary file                           | - 10 | Offset  | -     |
| Path of binary file                           | - 0  | Offset  | -     |
| Path of binary file                           | - 0  | Offset  | -     |
|                                               |      |         |       |
| NODEMCU TEAM                                  |      |         | Ready |

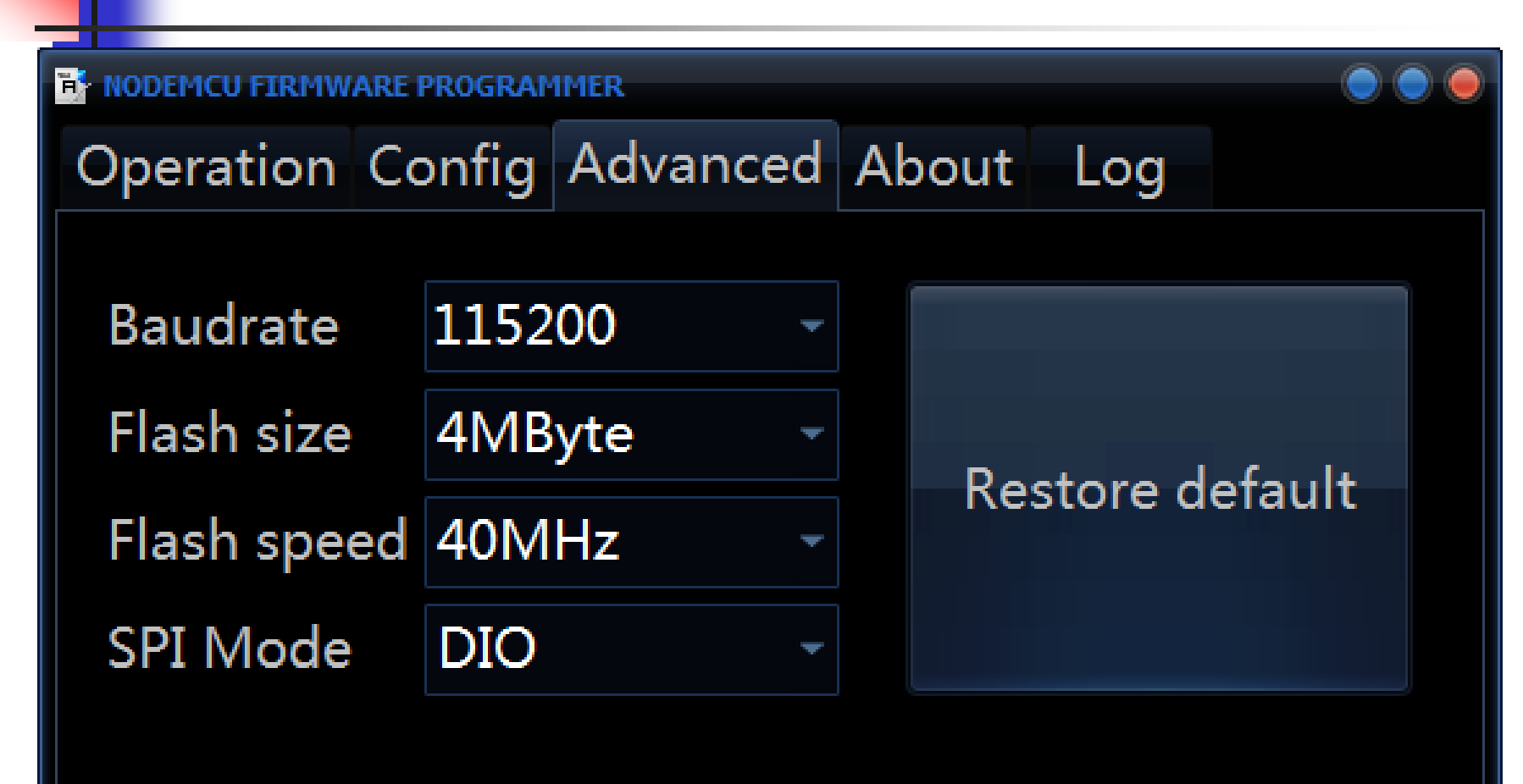

NODEMCU TEAM

Ready

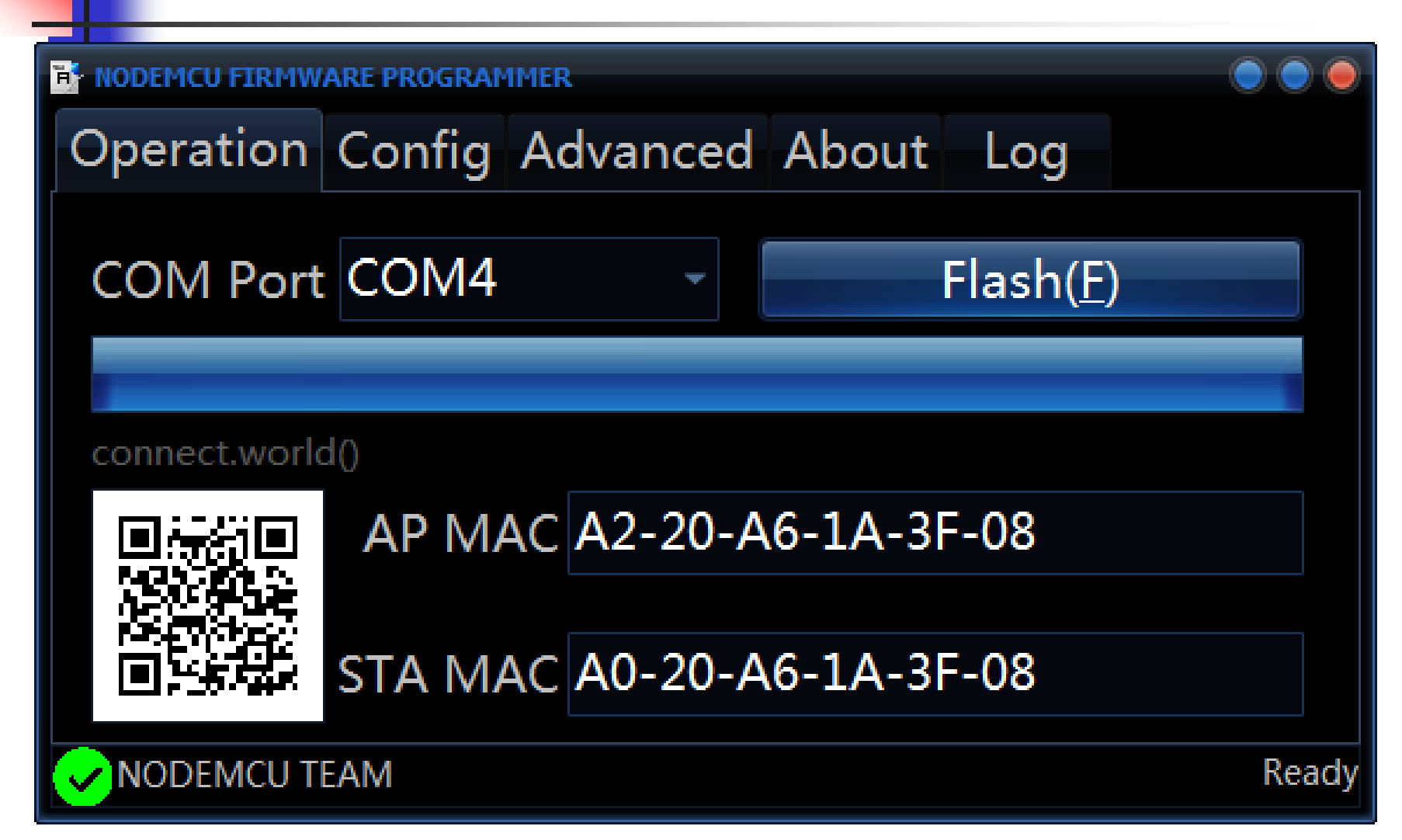

# 4. Hercules Setup Utiltiy

| 0 devices were found:   | Test Mode       About         Required parameters         Module name:         Module IP         Port         Module IP mask         Gateway | Find devices<br>Apply changes<br>Restore default values<br>Device type:<br>Unspecified device<br>FW version:<br>Unknown<br>IP Filter |
|-------------------------|----------------------------------------------------------------------------------------------------|----------------------------------------------------------------------------------------------------|
|                         | Settings<br>TCP TEA authorization<br>Enable NVT<br>Enable TCP setup<br>Enable DHCP                                                           | IP Filter Address Range<br>IP Filter MASK                                                                                            |
| TCP Setup configuration | Vour PC network settings                                                                                                    |                                                                                                    |
| Sonnect with TCP Client | IP: 192.168.1.3<br>MASK: 255.255.255.0                                                                                                    | HW grou                                                                                                    |

# **4. Hercules UDP Sender**

| _ |  |
|---|--|
|   |  |

| JDP Setup Serial TCP Client TCP Server UDP | Test Mode About                                                                                                    |
|--------------------------------------------|----------------------------------------------------------------------------------------------------|
| eceived data                               | UDP<br>Module IP<br>Port<br>192.168.1.2<br>Local port<br>10009<br>Listen<br>Server settings<br>Server echo<br>Redirect to TCP Server<br>Redirect to TCP Client<br>UDP broadcast<br>File name:<br>No file |
| Send                                       | Load file Send                                                                                                    |
| 1 2 PinSel                                 | THEX Send                                                                                                    |
|                                            | n des den <b>n</b> Wgroup                                                                                                    |
| 0 2 PinOut                                 | HEX Send                                                                                                    |
|                                            | Hercules SETUD stills                                                                                                    |

# **Experiments**

- 1. espForth
- 2. Arduino UDP Server
- 3. MicroPython and WebREPL
- 4. MicroPython UDP Server
- 5. Lua UDP Server

# 1. espForth

- **1. Open Arduino IDE**
- 2. Compile espForth\_41.ino
- 3. Open Serial Monitor
- 4. Open Hercules UDP Sender
- 5. Send UDP Packets to Control LED remotely

# **1. Arduino IDE**

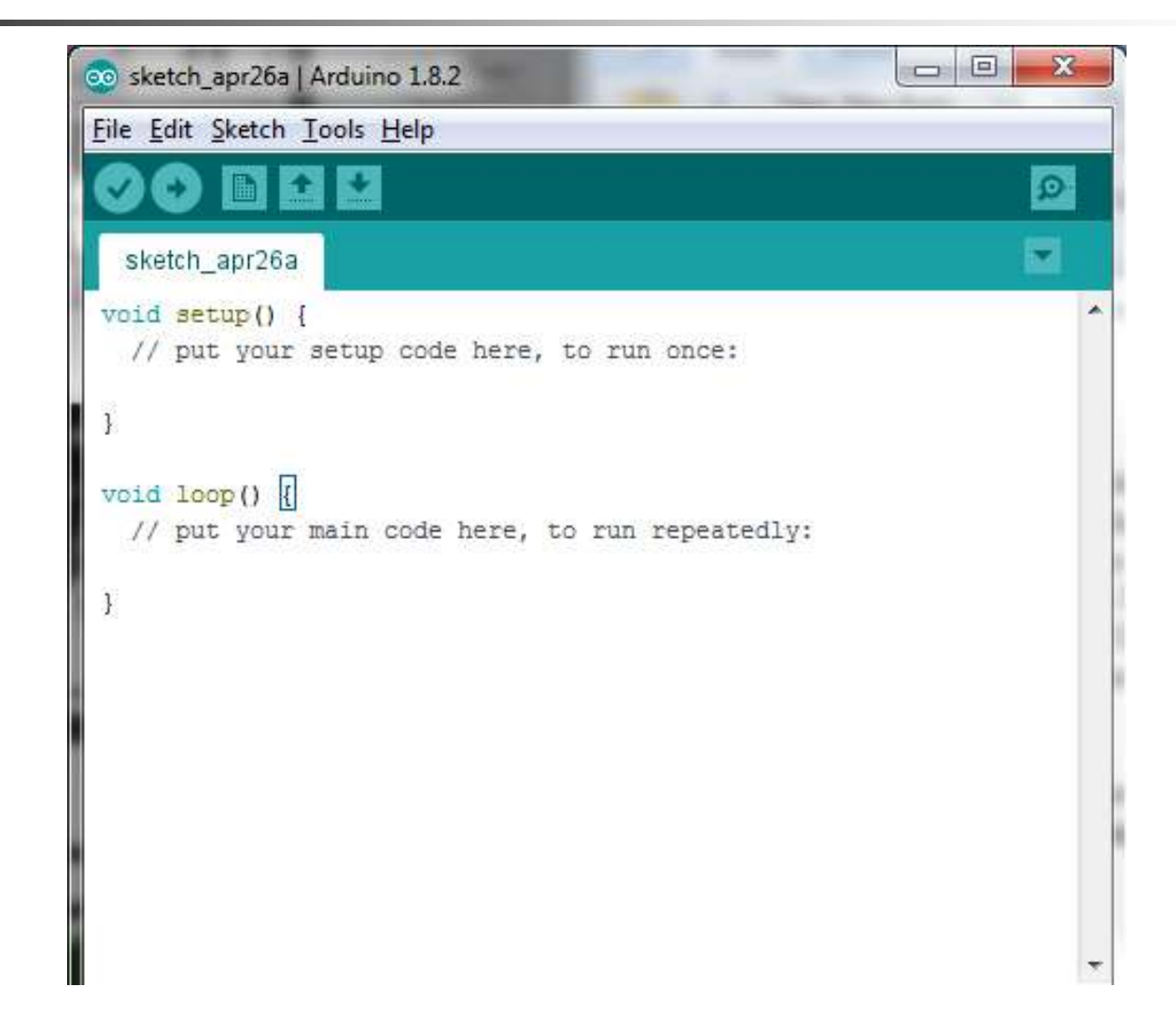

#### 1. espForth

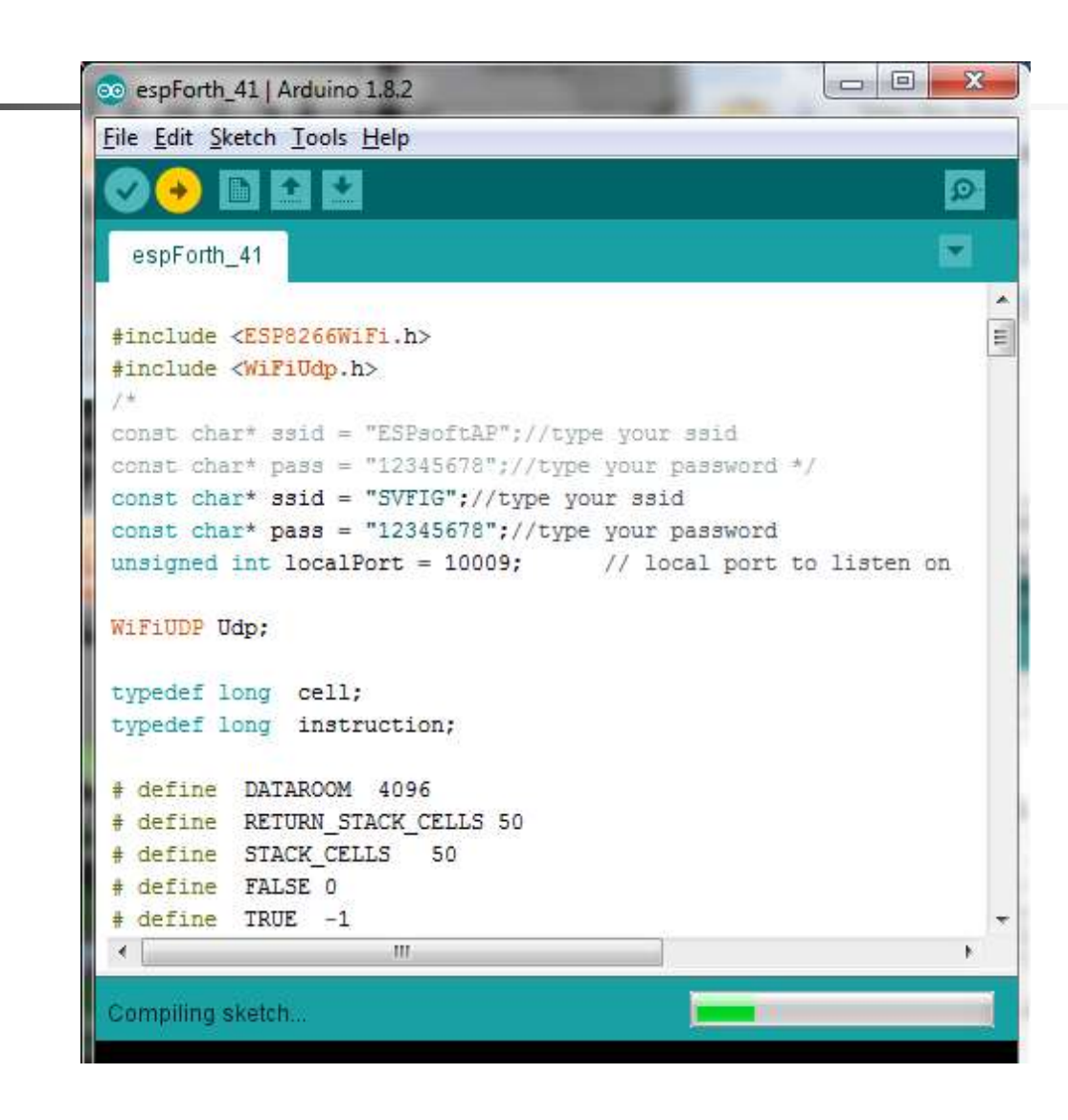

# 1. espForth

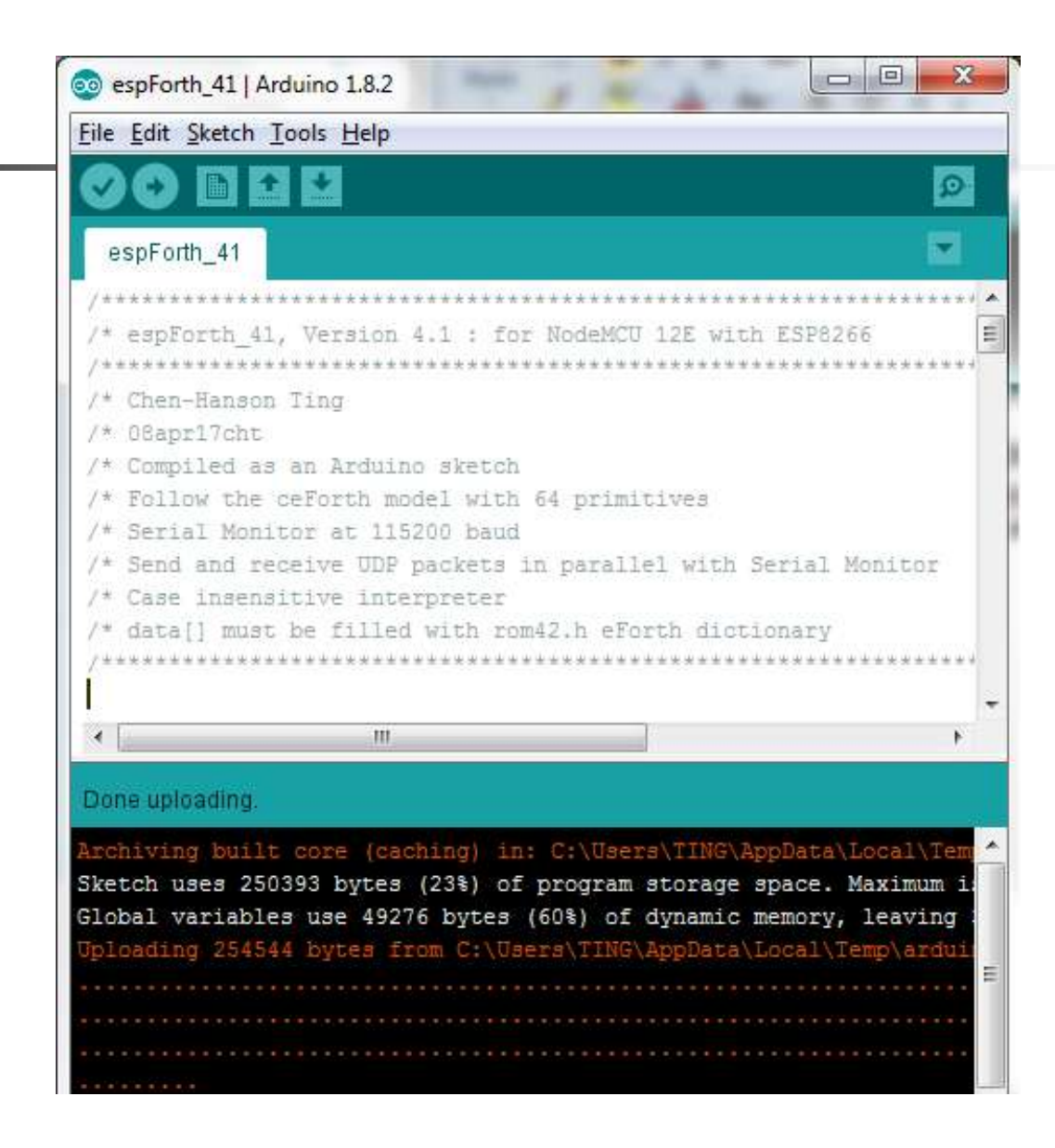

# **1. Serial Monitor**

| 00 COM4                                                                                                    |         | and the second  |            | x      |
|----------------------------------------------------------------------------------------------------|---------|-----------------|------------|--------|
|                                                                                                    |         |                 | Se         | nd     |
| <pre>{\$ 100  0d0  0 10 # 00 0 0s0b0 c00'o0\$g'000 c p00dsdsdx0o0<br/>WiFi connected<br/>SSID: SVFIG<br/>IP Address: 192.168.1.2<br/>signal strength (RSSI):-75 dBm<br/>Starting connection to server<br/>Local Port: 10009<br/>espForth V4.0, 2016</pre> | 0 d 00  | <b>#</b> g⊡) d⊡ | D#ODnoO    | \$DI A |
| 4 III                                                                                                    |         |                 |            |        |
| V Autoscroll                                                                                                    | Carriag | e return 👻      | 115200 bau | J →    |

#### 1. espForth

| COM4                                                                                                    |
|----------------------------------------------------------------------------------------------------|
| Send                                                                                                    |
| pForth V4.0, 2016                                                                                                    |
| 2 3 4 fg><br>0 1 2 7 fg>                                                                                                    |
| MMEDIATE COMPILE-ONLY ( \ .( DOES CONSTANT VARIABLE CREATE CODE ." \$" ABORT"<br>REPEAT AHEAD IF AGAIN UNTIL NEXT BEGIN FOR THEN COLD UDP FORGET WORDS .ID > -                                                                 |
| UIT EVAL .OK [ \$INTERPRET ERROR abort" ABORT QUERY EXPECT NAME? find SAME? ]<br>ACK\$ (parse) ? . U. U.R .R ."  \$"  do\$ CR TYPE SPACES CHARS SPACE NUMBER?                                                                  |
| Aupper wupper DECIMAL HEX str #> SIGN #S # HOLD <# EXTRACT DIGIT FILL MOVE<br>TIB PAD HERE >CHAR WITHIN PEEK POKE TONE DOVAR 1- 1+ CELL/ CELLS CELL- CELL-<br>TIN MAX COUNT 20 21 11 DIGK #( # (MOD MA # UNA) (MOD M(MOD UNA)) |
| U< = ABS - DNEGATE NEGATE NOT + 2DUP 2DROP ROT 2DUP NEXT UM+ XOR OR<br>AND 0< OVER SWAP DUP DROP pinIn pinOut >R R@ R> pinSel sendPacket C@ C! @                                                                               |
| RANCH QBRANCH DONEXT EXECUTE EXIT DOLIST DOLIT DOCON EMIT ACCEPT NOP SPO RPO                                                                                                    |
| ) 1 2 7 fg>                                                                                                    |
| Autoscroll Carriage return 👻 115200 baud 👻                                                                                                    |

#### **1. UDP Packet Sender**

| UDP Setup Serial TCP Client TCP Server UDP Test Mode About             |                                                                                                    |
|------------------------------------------------------------------------|----------------------------------------------------------------------------------------------------|
| Sent data           1 2 pinSel0 2 pinOut1 2 pinOut1 2 pinSel0 2 pinOut | UDP<br>Module IP<br>192.168.1.2<br>Local port<br>10009<br>Close<br>Server settings<br>Server settings<br>Redirect to TCP Server<br>Redirect to TCP Client<br>UDP broadcast |
|                                                                        | No file Load file Send                                                                                                    |
| Send<br>1 2 pinSel HEX                                                 | Send                                                                                                    |

# **2. Arduino IDE UDP Server**

- Open Arduino IDE.
- Open UDPserver.ino project.
- Compile and upload UDPserver.
- Open Serial Monitor to see IP.
- Open Hercules to send UDP packets.

#### 2. Arduino UDP Server

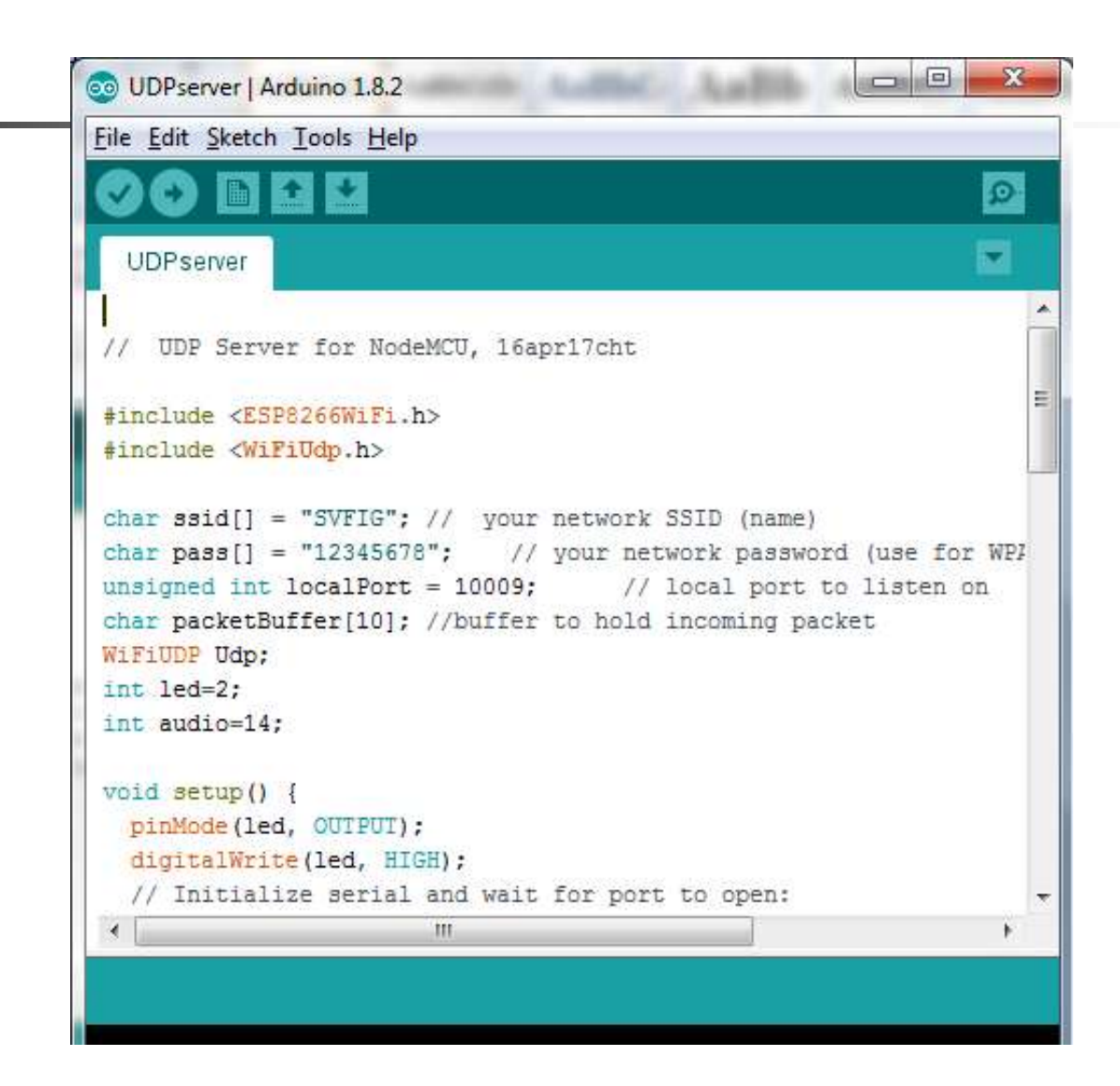

#### **2. Arduino UDP Server**

#### Done uploading.

| •••            | <br>[ 100% ]                                                             |
|----------------|--------------------------------------------------------------------------|
| •              | <br>4                                                                    |
| <b>∢</b><br>16 | <br>NodeMCU 1.0 (ESP-12E Module), 80 MHz, 115200, 4M (3M SPIFFS) on COM4 |

# 2. IP on Serial Monitor

| COM4                                                                                                    |        |                 |             | ×J |
|----------------------------------------------------------------------------------------------------|--------|-----------------|-------------|----|
|                                                                                                    |        |                 | Sen         | d  |
| <pre>;1 dDD  D\$D  D \$D c ! D D{DcD cDDogDl'oDDD # xDD1{1{\$xDoD<br/>WiFi connected<br/>SSID: SVFIG IP Address: 192.168.1.2<br/>Starting connection to serverLocal Port: 10009</pre> | 0 d 00 | <b>#</b> g□  d□ | D#ODnoD \$0 |    |
| ۰ III                                                                                                    |        |                 |             | -  |
| Autoscroll                                                                                                    | Carria | ge return 👻     | 115200 baud | •] |

### **2. Hercules UDP Sender**

| UDP Setup Serial TCP Client TCP Server UDP Test Mode About | t                                                                                                    |
|------------------------------------------------------------|----------------------------------------------------------------------------------------------------|
| Received data                                              |                                                                                                    |
| UDP socket created                                         | Module IP         Port           [192.168.1.2         [10009]           Local port         [10009]           [10009]         X Close |
| Sent data                                                  | Server settings                                                                                                    |
| 440022004400                                               | Redirect to TCP Client                                                                                                    |
|                                                            | UDP broadcast<br>File name:<br>No file                                                                                               |
|                                                            | Load file Send                                                                                                    |
| Send                                                       |                                                                                                    |
| [440 [                                                     | THEX Send HWgrou                                                                                                    |
| 0 r                                                        | HEX Send Hercules SETUP utili                                                                                                    |
| 220                                                        | HEX Send                                                                                                    |

# **2. Serial Monitor Logging**

| COM4                                                                                                    |                 |                         |
|----------------------------------------------------------------------------------------------------|-----------------|-------------------------|
|                                                                                                    |                 | Send                    |
| <pre>;1 dDD  D\$D  D \$D c ! D D{DcD cDDogDl'oDDD # xDD1{1{\$xDoD<br/>WiFi connected<br/>SSID: SVFIG IP Address: 192.168.1.2<br/>Starting connection to serverLocal Port: 10009<br/>From 192.168.1.3, port 10009 Contents:0<br/>From 192.168.1.3, port 10009 Contents:0<br/>From 192.168.1.3, port 10009 Contents:440<br/>From 192.168.1.3, port 10009 Contents:0</pre> | 0 d 00 # g0)    | dO O#OOnoO \$OO: *      |
| <ul> <li>✓ III</li> <li>✓ Autoscroll</li> </ul>                                                                                                    | Carriage return | +<br>+<br>115200 baud → |

# **3. MicroPython/WebREPL**

- Flash MicroPython
- Open TeraTerm Terminal
- Control LED with REPL
- import webrepl\_setup
- Control LED with WebREPL

# **3. MicroPython REPL**

```
X
                                                                               COM4 - Tera Term VT
 File Edit Setup Control Window Help
Performing initial setup
Traceback (most recent call last):
  File "_boot.py", line 11, in <module>
  File "inisetup.py", line 37, in setup
  File "inisetup.py", line 9, in wifi
OSError: can't set AP config
could not open file 'boot.py' for reading
could not open file 'main.py' for reading
MicroPython v1.8.6-7-gefd0927 on 2016-11-10; ESP module with ESP8266
Type "help()" for more information.
>>> from machine import Pin
>>> p2=Pin(2.Pin.OUT)
>>> p2.high()
\rangle\rangle\rangle p2.low()
>>> p2.high()
>>>
```

#### **3. Install WebREPL**

```
🔟 COM4 - Tera Term VT
File Edit Setup Control Window Help
PYB: soft reboot
#6 ets_task(40100164, 3, 3fff8398, 4)
WebREPL is not configured, run 'import webrepl_setup'
could not open file 'main.py' for reading
MicroPython v1.8.6-7-gefd0927 on 2016-11-10; ESP module with ESP8266
Type "help()" for more information.
>>> import webrepl_setup
WebREPL daemon auto-start status: enabled
Mould you like to (E)nable or (D)isable it running on boot?
(Empty line to quit)
> E
Would you like to change WebREPL password? (y/n) y
New password: password
Confirm password: password
No further action required
>>>
```

### **3. Run WebREPL**

| ← → C ③ file:///C:/2017Workshop/webrepl-master/                                                                                                    | brepl.html 🏠 🖾                                                                                                    | 13 |
|----------------------------------------------------------------------------------------------------|----------------------------------------------------------------------------------------------------|----|
| 🔢 Apps 💪 Google 🎇 中国茉莉花革命 👓 Index to Texts & T                                                                                                    | CDC - Seasonal Influe                                                                                                   |    |
| <pre>ws://192.168.4.1.8266/ Disconnect  welcome to MicroPython! Password: webREPL connected &gt;&gt;&gt; &gt;&gt;&gt; &gt;&gt;&gt; &gt;&gt;&gt; &gt;&gt;&gt; from machine import Pin &gt;&gt;&gt; p2=Pin(2.Pin.OUT) Traceback (most recent call last): File "<stdin>", line 1 SyntaxError: invalid syntax for number &gt;&gt;&gt; p2=Pin(2,Pin.OUT) &gt;&gt;&gt; p2_low()</stdin></pre> | Send a file<br>Choose File No file chosen<br>Send to device<br>Get a file<br>Get from device<br>(file operation status) |    |
| >>> p2.high()<br>>>>                                                                                                    |                                                                                                    |    |
| Terminal widget should be focused (text cursor visible) to                                                                                                    | cept input. Click on it if not.                                                                                         |    |

# 4. MicroPython UDP Server

- Flash MicroPython
- Open TeraTerm Terminal
- Load WriteFile.py on NodeMCU
- Open Hercules UDP Sender
- Send UDP packets to control LED

# **4. MicroPython REPL**

| COM4 - Tera Term VT                                                                                                |  |
|----------------------------------------------------------------------------------------------------|--|
| <u>File Edit Setup Control Window Help</u>                                                                         |  |
| k(40100164, 3, 3fff8398, 4)<br>could not open file 'main.py' for reading                                           |  |
| MicroPython v1.8.6-7-gefd0927 on 2016-11-10; ESP module with ESP8266<br>Type "help<>" for more information.<br>>>> |  |
|                                                                                                    |  |
|                                                                                                    |  |
|                                                                                                    |  |
|                                                                                                    |  |
|                                                                                                    |  |

## 4. Load WriteFile.py

```
22
                                                                 COM4 - Tera Term VT
   Edit Setup
              Control
                      Window
                              Help
File
   p2=machine.Pin(2,machine.Pin.OUT)
                                                                            == p2.low()
=== def beep(n):
        if n:
            p14.duty(512)
            p14.freg(n)
            p2.low()
        else:
            p14.duty(0)
            p2.high()
=== import network
    sta=network.WLAN(network.STA_IF)
 == sta.connect('SUFIG','12345678')
=== #static IP
=== #sta.ifconfig<<'192.168.1.10'.'255.255.255.0'.'192.168.1.1'.'192.16
8.1.1'>>
=== time.sleep(1)
=== newconfig=sta.ifconfig()
=== print(newconfig)
----
    import socket
 == s=socket.socket(socket.AF_INET,socket.SOCK_DGRAM)
=== s.setsockopt(socket.SOL SOCKET. socket.SO REUSEADDR. 1)
=== addr=(newconfig[0].8266)
=== print(addr)
=== s.bind(addr)
===
=== def listen():
        while True:
            data,address=s.recvfrom(10)
            beev(int(data))
=== listen()
    .....
    import os
 == f=open('main.py','w')
=== f.write(CONTENT)
=== f.close()
=== print(os.listdir())
___
```

#### **4. Send UDP Packets**

| UDP Setup Serial TCP Client TCP Server UDP Test Mode | About                  |        |
|------------------------------------------------------|------------------------|--------|
| leceived data                                        |                        |        |
| JDP socket created                                   | Module IP Po           | rt.    |
|                                                      | 192.168.1.4            | 009    |
|                                                      | Local port             |        |
|                                                      | 10009                  | Close  |
|                                                      | Server settings        |        |
|                                                      | C Server echo          |        |
| Sent data                                            |                        | r.     |
|                                                      | Redirect to TCP Client |        |
|                                                      | UDP broadcast          |        |
|                                                      | File name:<br>No file  |        |
|                                                      | Load file Se           | nd     |
| Send                                                 |                        |        |
| 220                                                  | HEX Send               | oup    |
| 0                                                    | HEX Send Herender SET  | up.com |
| 440                                                  | HEX Send               | 2.2.0  |

#### 4. UDP Packet Log

```
X
                                                                  COM4 - Tera Term VT
                                                              Help
    Edit Setup Control Window
File
___
=== 000
=== import os
=== f=open('main.py','w')
=== f.write(CONTENT)
=== f.close()
=== print(os.listdir())
===
____
861
['boot.py', 'main.py']
>>>
>>> import main
                 '255.255.255.0', '192.168.1.1', '192.168.1.1')
    2.168.1
     .168.1
                 10009)
                 10009)
                        b' 440'
('192.168.1.3'.
                        b'220'
                10009>
('192.168.1.3'. 10009) b'0'
```

# **5. Lua UDP Server**

- Flash Lua on NodeMCU.
- Open ESPlorer.
- Open UDPserver.lua on Editor.
- Press Save to ESP button to compile server.
- Open Hercules to send UDP packets to NodeMCU.

# **5. Open UDPserver**

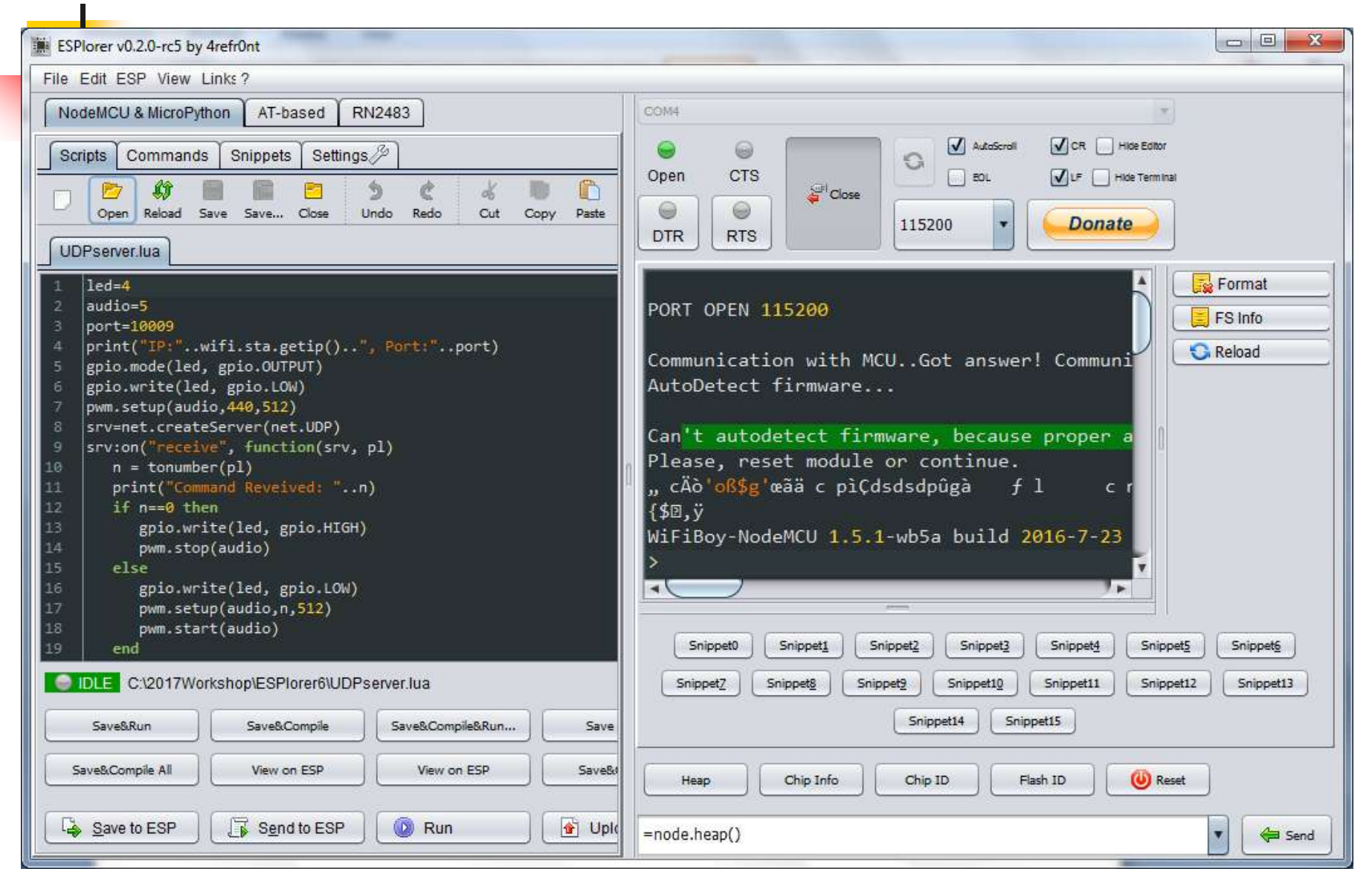

# **5. Compile UDPserver**

| ESPlorer v0.2.0-rc5 by 4refr0nt                                                                                                    |                                                                                                    |
|----------------------------------------------------------------------------------------------------|----------------------------------------------------------------------------------------------------|
| File Edit ESP View Links?                                                                                                    |                                                                                                    |
| NodeMCU & MicroPython AT-based RN2483                                                                                                    | COM4                                                                                                    |
| Scripts Commands Snippets Settings                                                                                                    | AutoScroll 🗹 CR 🗌 Hide Editor                                                                                                    |
| Open Reload Save Save Close Undo Redo Cut                                                                                                    | Open CTS                                                                                                    |
| UDPserver.lua                                                                                                    |                                                                                                    |
| <pre>3 port=10009<br/>4 print("IP:"wifi.sta.getip()", Port:"port)<br/>5 gpio.mode(led, gpio.OUTPUT)<br/>6 gpio.write(led, gpio.LOW)<br/>7 pwm.setup(audio,440,512)<br/>8 srv=net.createServer(net.UDP)<br/>9 srv:on("receive", function(srv, pl)<br/>10 n = tonumber(pl)<br/>11 print("Command Reveived: "n)<br/>12 if n==0 then<br/>13 gpio.write(led, gpio.HIGH)<br/>14 pwm.stop(audio)<br/>15 else<br/>16 gpio.write(led, gpio.LOW)<br/>17 pwm.setup(audio,n,512)<br/>18 pwm.start(audio)<br/>19 end<br/>20 end)<br/>21 srv:listen(port)</pre> | <pre>&gt; w([==[srv:on("receive", function(srv, pl)]==])) &gt; w([==[ print("Command Reveived: "n)]==]); &gt; w([==[ if n==0 then ]==]); &gt; w([==[ gpio.write(led, gpio.HIGH)]==]);w( &gt; w([==[ else ]==]); &gt; w([==[ gpio.write(led, gpio.LOW)]==]); &gt; w([==[ gpio.write(led, gpio.LOW)]==]);w([==[ &gt; w([==[end)]==]); &gt; w([==[srv:listen(port) ]==]); &gt; file.close(); &gt; dofile("UDPserver.lua"); IP:192.168.1.4, Port:10009 &gt; </pre> |
| 22                                                                                                    | (Subberg Cambberg Cambberg Cambberg Cambberg Cambberg Cambberg                                                                                                    |
| DLE C:201/Workshop\ESPlorer6\UDPserver.lua                                                                                                    | Snippet2 Snippet2 Snippet12 Snippet13 Snippet14                                                                                                    |
| Save&Run Save&Compile Save&Compile&Run.                                                                                                    | Snippet15                                                                                                    |
| Save&Compile All View on ESP View on ESP                                                                                                    | Heap Chip Info Chip ID Flash ID @ Reset                                                                                                    |
| Save to ESP Send to ESP Run                                                                                                    | pwm.stop(5)                                                                                                    |

#### **5. Send UDP Packets**

| JDP Setup   Serial   TCP Client   TCP Server UDP   Test Mode | About                  |         |
|--------------------------------------------------------------|------------------------|---------|
| leceived data                                                |                        |         |
| UDP socket created                                           | Module IP Port         |         |
|                                                              | 192 168 1.4            | 09      |
|                                                              | The second second      |         |
|                                                              |                        | ose     |
|                                                              |                        |         |
|                                                              | Server settings        |         |
|                                                              | Server echo            |         |
| ient data                                                    | Bedirect to TCP Server |         |
|                                                              |                        |         |
|                                                              |                        |         |
|                                                              | UDP broadcast          |         |
|                                                              | File name:             |         |
|                                                              | No file                |         |
|                                                              |                        |         |
|                                                              | Load file Sen          | d       |
| Send                                                         |                        |         |
| 220                                                          | HEX Send               | oup     |
| 0                                                            | HEX Send               | p.com   |
|                                                              | Hercules SETUP         | utility |
| 440                                                          | THEX Send Version      | 328     |

# 5. UDP Packet Log

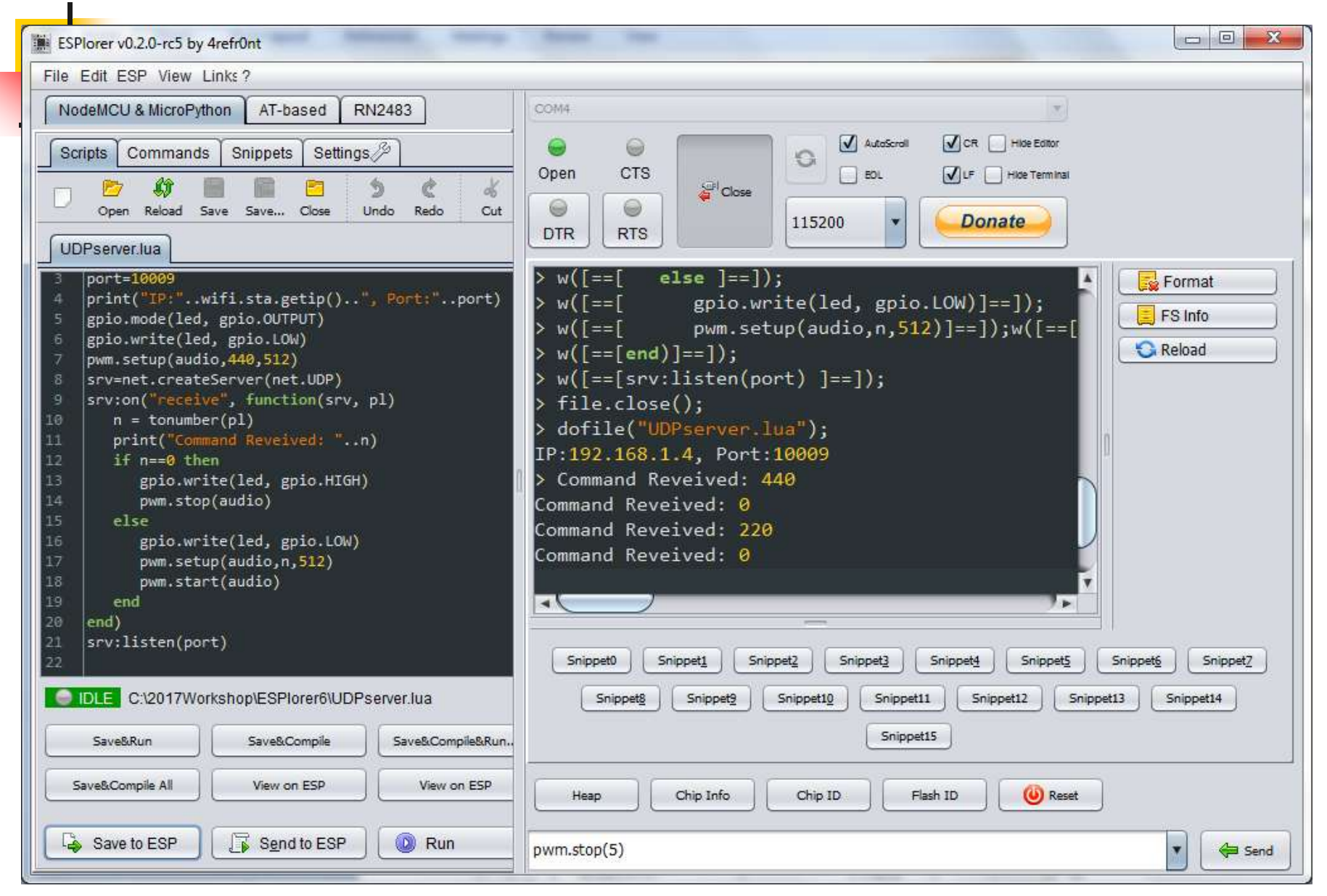

# **Final Thoughts**

- NodeMCU is the most powerful WiFi kit everybody can afford.
- If you can turn a LED on and off over WiFi, you can do anything in IoT world!
- Have fun!!!

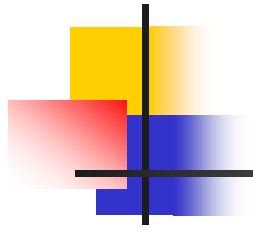

# **Any Questions?**

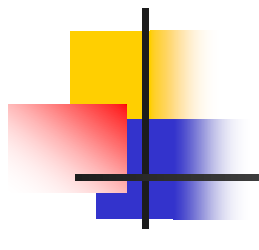

# Thank You.